## **Borrowing eBooks**

Open Sora. When prompted, choose Find my School.

Search for Education Queensland then click This is my school.

## Sign into Education Queensland

Sign in

A Username

## Sign in with username (eg. jsmit2)

Search by clicking on the binoculars, top right hand corner, then collection or using the magnifying glasses at the bottom of the screen.

| xplore<br>ccation Queensland ~<br>xxxxxxxxxxxxxxxxxxxxxxxxxxxxxxxxxxxx  |                                                                    |                                       |      |           |  |
|-------------------------------------------------------------------------|--------------------------------------------------------------------|---------------------------------------|------|-----------|--|
| llections 🗇 >                                                           |                                                                    |                                       |      |           |  |
|                                                                         |                                                                    |                                       | M    | ONTGOMERY |  |
| Big Library Read is active Nov 7-22                                     |                                                                    |                                       |      | OLDEN KEY |  |
| Montgomery and the Case of the Golden Key                               |                                                                    |                                       |      |           |  |
| Tracy Occomy Crowder                                                    |                                                                    |                                       |      | N. 48 B I |  |
| From November 7-12, join readers<br>exploring a mystery that the whole  | from around the world (no waith<br>family can enjoy via ebook or a | ists or holds!) in<br>udiobook        |      | TX LA     |  |
| It's 2008, and ten-year-old Montgo<br>golden key found in his Southside | nery "Monty" Carver is out to fir<br>Chicago community-which may   | id the origin of a<br>y or may not ho | 2    |           |  |
|                                                                         |                                                                    |                                       |      |           |  |
|                                                                         |                                                                    |                                       |      |           |  |
|                                                                         |                                                                    |                                       |      |           |  |
|                                                                         | Â                                                                  | AB.                                   | nîs. | 0         |  |

Can we use your general location to suggest schools near you? Your general location is based on the city and zip code of your internet service provider (SP), which we detect based on your IP address. We never have access to your exact

Yes, use my loc

No, I'll search for my school

Q Search ⊕ ≡

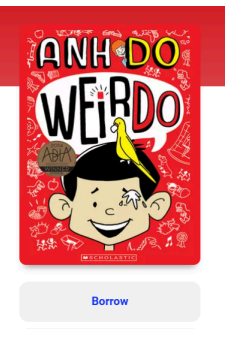

Click 'borrow' if the book is available.

Alternatively, 'place hold' if the book is currently borrowed. The clock symbol will indicate how long you will need to wait.

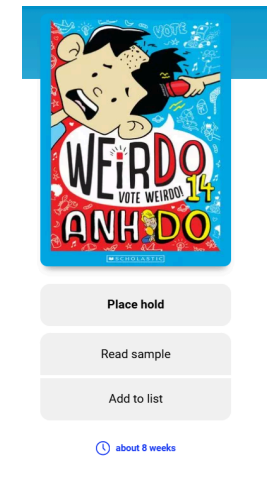

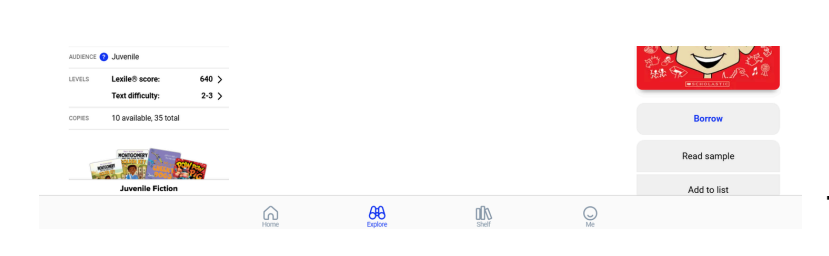

Click on Shelf to view your books and open

Headphones indicate the book

them to read.

is an audiobook.

LISTER TO SAMPLE

Add to list

Books that you are currently reading will stay in a circle.

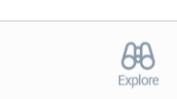

പ

റെ

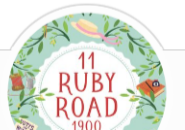

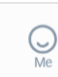

心